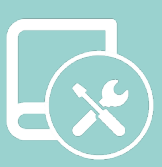

# Manual de integração

# **※LUTRON**®

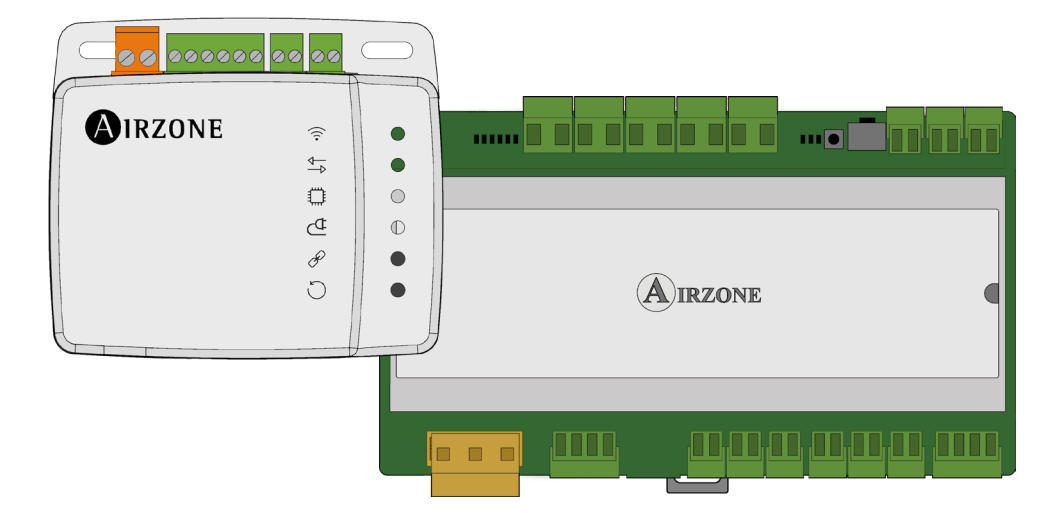

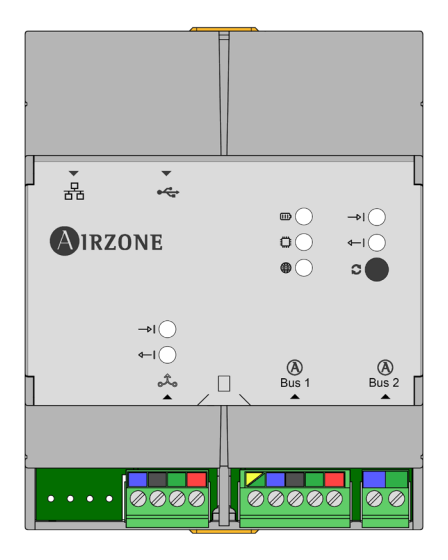

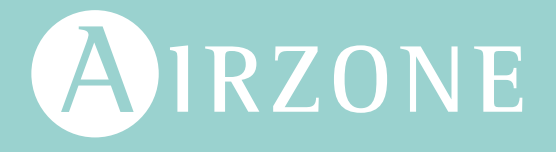

# Índice

| INTRODUÇÃO                                                            | 3  |
|-----------------------------------------------------------------------|----|
| > Descrição e características                                         | 3  |
| > Webserver HUB Airzone Cloud Dual 2.4-5 GHz/Ethernet (AZX6WSPHUB)    | 3  |
| > Aidoo Pro (AZAI6WSPxxx)                                             | 3  |
| > Esquemas de ligação                                                 | 4  |
| > Esquema de ligação do Webserver HUB com o processador HomeWorks QS  | 4  |
| > Esquema de ligação do Webserver HUB com o processador HomeWorks QSX | 4  |
| > Esquema de ligação do Aidoo Pro com o termostato Lutron Palladiom   | 5  |
| > Esquema de ligação do Aidoo Pro com o processador HomeWorks QSX     | 5  |
| > Características técnicas                                            | 6  |
| > Webserver HUB                                                       | 6  |
| > Aidoo Pro                                                           | 6  |
| INSTALAÇÃO                                                            | 7  |
| > Montagem e ligação                                                  | 7  |
| > Webserver HUB                                                       | 7  |
| > Aidoo Pro                                                           | 7  |
| > Identificação do sistema                                            | 8  |
| CONFIGURAÇÃO DE SISTEMAS AIRZONE COM HOMEWORKS QS                     | 9  |
| > Identificadores de integração                                       | 9  |
| > Identificação da zona de climatização                               | 9  |
| > Identificação do termostato Lutron                                  | 9  |
| > Configuração com Lutron Designer                                    | 9  |
| Configuração com Airzone Cloud                                        | 12 |
| > Vincular o sistema Airzone e HomeWorks QS                           | 12 |
| CONFIGURAÇÃO DE SISTEMAS AIRZONE COM HOMEWORKS QSX                    | 13 |
| > Identificadores de integração                                       | 13 |
| > Identificação da zona de climatização                               | 13 |
| > Identificação do termostato Lutron                                  | 13 |
| > Configuração com Lutron Designer                                    | 13 |
| > Configuração com Airzone Cloud                                      | 18 |
| CONFIGURAÇÃO DE AIDOO PRO COM O TERMOSTATO LUTRON PALLADIOM           | 19 |
| > Configuração de Lutron Palladiom                                    | 19 |
| > Configuração com Airzone Cloud                                      | 20 |
| CONFIGURAÇÃO DE AIDOO PRO COM HOMEWORKS QSX                           | 21 |
| > Identificadores de integração                                       | 21 |
| > Identificação da zona de climatização                               | 21 |
| > Identificação do termostato Lutron                                  | 21 |
| > Configuração com Lutron Designer                                    | 21 |
| > Configuração com Airzone Cloud                                      | 27 |
| SOLUÇÕES DE PROBLEMAS                                                 | 28 |
| > O sistema Airzone não deteta o Webserver HUB                        | 28 |
| > O Webserver HUB não pode ser ligado                                 | 28 |

# Introdução

#### DESCRIÇÃO E CARACTERÍSTICAS

Os sistemas Airzone permitem a integração com Lutron através de dois dispositivos, o Webserver HUB e o Aidoo Pro. Esta integração pode ser realizada através do:

- Processador HomeWorks QS/QSX.
- Processador myRoom XC.
- Termostato Lutron Palladiom.

#### Webserver HUB Airzone Cloud Dual 2.4-5 GHz/Ethernet (AZX6WSPHUB)

O Webserver HUB permite a integração de sistemas de controlo Lutron em sistemas de climatização Airzone através do processador Lutron HomeWorks QS/QSX.

O Webserver HUB é um dispositivo Plug&Play para sistemas Airzone que, através da utilização do protocolo Telnet (caso tenha um processador HomeWorks QS) ou por autenticação/encriptação usando os protocolos LAP e LEAP (no caso de ter um processador HomeWorks QSX), lhe permite realizar as seguintes ações:

- Controlo de até 32 sistemas.
- Configuração e controlo dos parâmetros de zona e sistema mediante plataforma Cloud.
- Associação ao router mediante Bluetooth através da aplicação.
- Multi-utilizador e multi-sessão.
- Porta para a integração através do protocolo Modbus ou BACnet MS/TP.
- Integração mediante API Local.
- Atualização remota do firmware do webserver e dos sistemas ligados.
- Gestão e solução remota de erros do sistema.

O sistema requer a ligação de pelo menos um termostato Airzone Blueface Zero. Permite o controlo da climatização de cada zona ligada com os dispositivos Lutron Keypads e o controlo de programações temporizadas, tanto através do processador HomeWorks QS/QSX como da aplicação Lutron.

#### Aidoo Pro (AZAI6WSPxxx)

O Aidoo Pro permite a integração de sistemas de controlo Lutron em unidades individuais de climatização através da porta RS-485 do termostato Lutron Palladiom ou por autenticação/ encriptação usando os protocolos LAP e LEAP (no caso de ter um processador HomeWorks QSX).

O Aidoo Pro é um dispositivo Plug&Play para o controlo de unidades individuais de climatização que permite realizar as seguintes ações:

- Controlo dos diferentes parâmetros da unidade:
  - Controlo da temperatura de referência
  - Controlo do modo de funcionamento
  - Controlo de velocidade do ventilador
  - Controlo das operações de ligar e desligar da unidade
- Comunicação através de Wi-Fi Dual (2,4-5 GHz).
- Deteção de erros durante a comunicação.
- Acesso à configuração dos parâmetros do dispositivo através de Bluetooth.

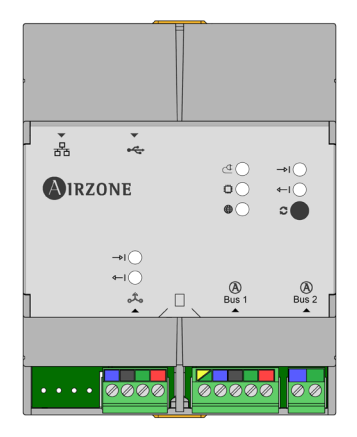

| <b></b> | 00 00   | $\bigcirc$ |
|---------|---------|------------|
| AIRZONE |         |            |
|         | ÷<br>4→ | 0          |
|         | 0<br>D  | 0          |
|         | P       | •          |
|         | 0       |            |

#### ESQUEMAS DE LIGAÇÃO

#### Esquema de ligação do Webserver HUB com o processador HomeWorks QS

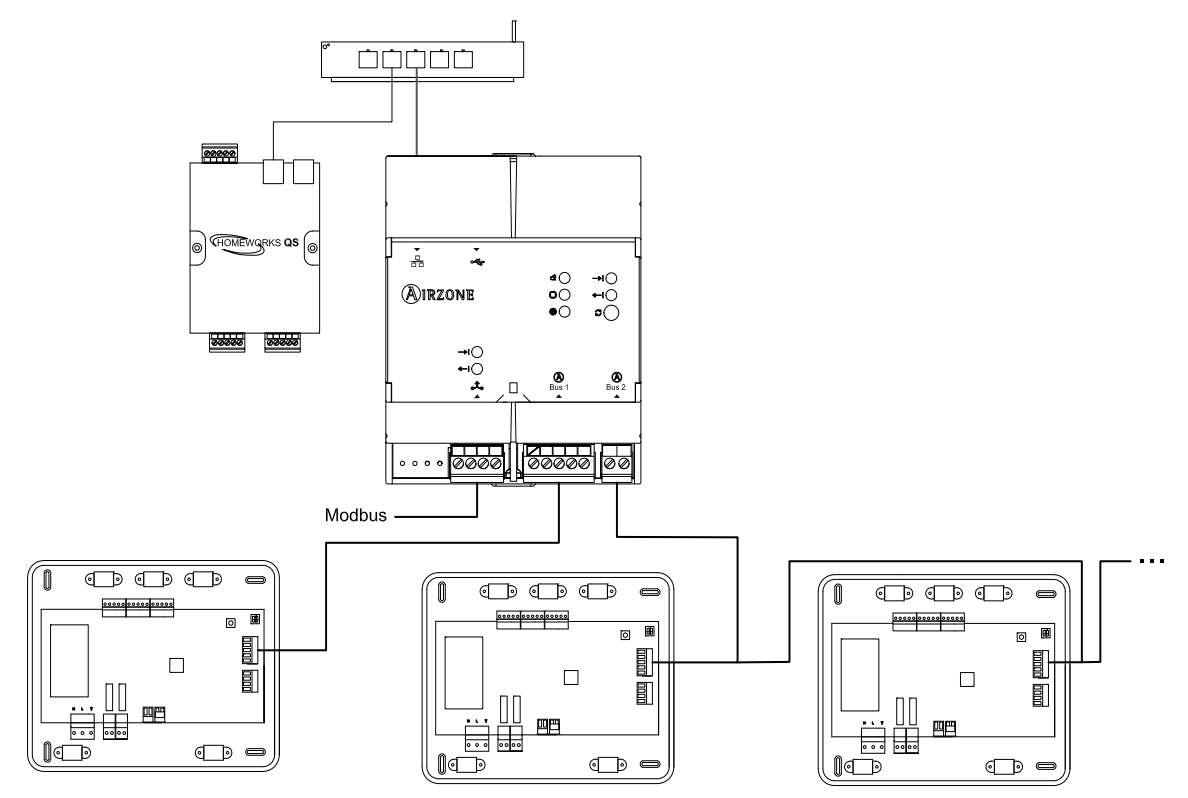

Importante: O Webserver HUB é capaz de controlar até 32 sistemas simultaneamente a partir de um único sistema HomeWorks QS. Cada sistema tem um identificador que será necessário para a configuração através do Lutron Designer.

Nota: A ligação do webserver ao router pode ser feita através de cabo Ethernet ou Wi-Fi.

#### Esquema de ligação do Webserver HUB com o processador HomeWorks QSX

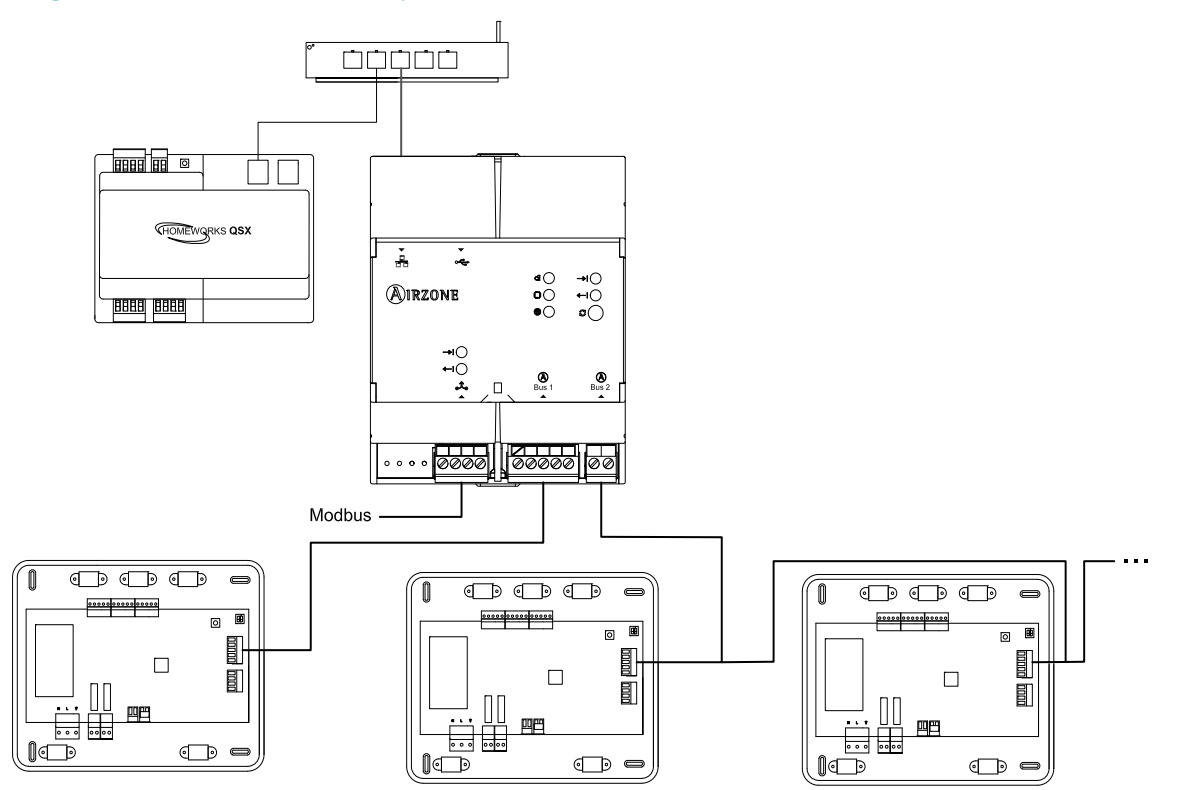

Importante: O Webserver HUB é capaz de controlar até 32 sistemas simultaneamente a partir de um único sistema HomeWorks QSX. Cada sistema tem um identificador que será necessário para a configuração através do Lutron Designer.

Nota: A ligação do webserver ao router pode ser feita através de cabo Ethernet ou Wi-Fi.

#### Esquema de ligação do Aidoo Pro com o termostato Lutron Palladiom

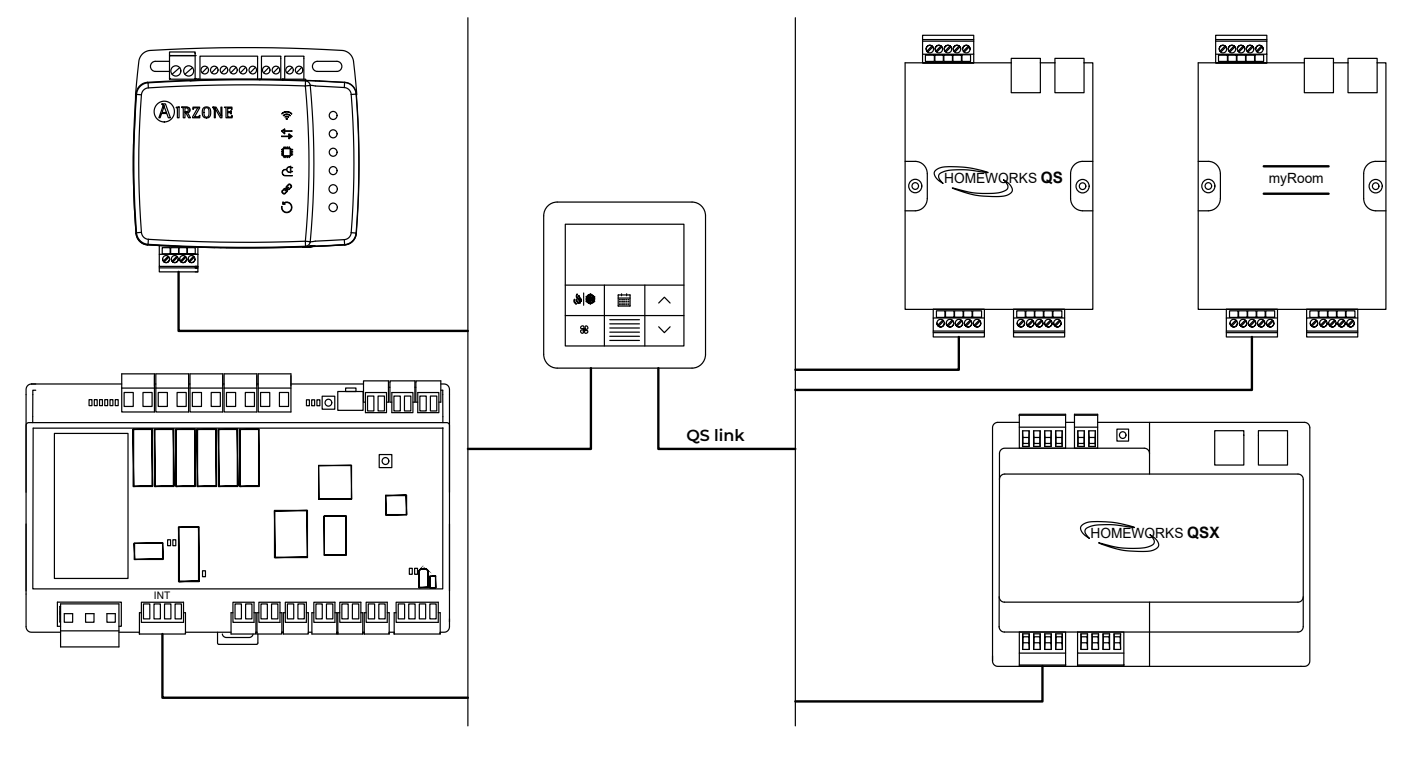

Esquema de ligação do Aidoo Pro com o processador HomeWorks QSX

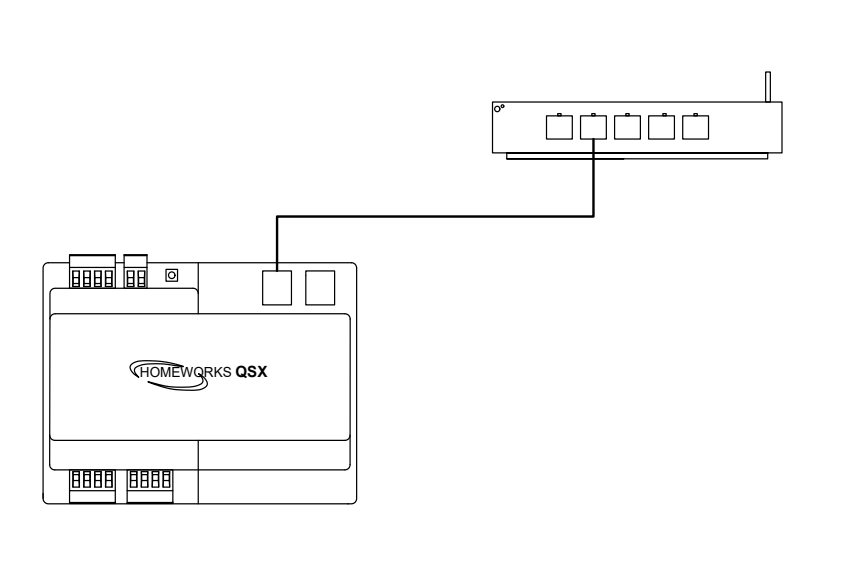

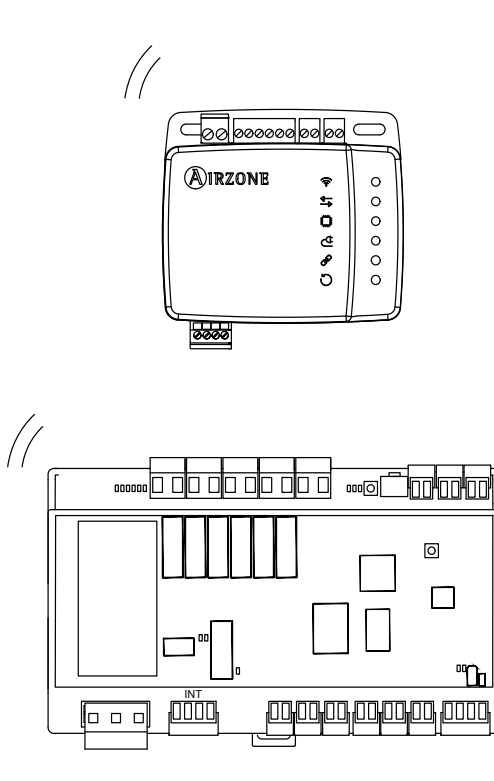

#### CARACTERÍSTICAS TÉCNICAS

#### Webserver HUB

| Alimentação e consumo                |                                                      |  |  |  |
|--------------------------------------|------------------------------------------------------|--|--|--|
| Tipo de alimentação                  | Vac                                                  |  |  |  |
| V máx.                               | 12 V (alimentados a partir da central<br>do sistema) |  |  |  |
| l máx.                               | 1,1 mA                                               |  |  |  |
| Consumo em Standby                   | 1,3 W                                                |  |  |  |
| Temperatu                            | ras de operação                                      |  |  |  |
| Armazenamento                        | - 20 – 70 °C (- 4 – 158 °F)                          |  |  |  |
| Funcionamento                        | 0 – 50 °C (32 – 113 °F)                              |  |  |  |
| Intervalo de humidade de<br>operação | 5 – 90 % (sem condensação)                           |  |  |  |

| Etherne            | t                                                |
|--------------------|--------------------------------------------------|
| Tipo de cabo       | UTP cat. 5                                       |
| Norma              | 100BASE-TX                                       |
| Endereço IP padrão | DHCP                                             |
| Wi-Fi              |                                                  |
| Protocolo          | Wi-Fi CERTIFIED ™<br>802.11a/b/g/n/ac            |
| Frequência         | 2,4 GHz (máx. 150 Mbps)<br>5 GHz (máx. 433 Mbps) |
| Potência máxima    | 19,5 dBm                                         |
| Distância máxima   | 100 m (328 ft)                                   |
| Endereço IP padrão | DHCP                                             |

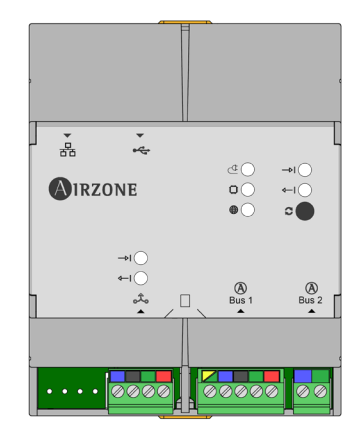

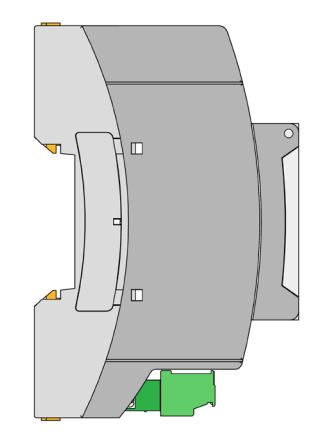

Nota: Para obter mais informações sobre o Webserver HUB, consulte a ficha técnica.

#### Aidoo Pro

| Alimentação e consumo                                                                          |                                                                                                    |  |  |  |  |
|------------------------------------------------------------------------------------------------|----------------------------------------------------------------------------------------------------|--|--|--|--|
| Tipo de alimentação                                                                            | Vdc                                                                                                    |  |  |  |  |
| V máx.                                                                                         | 18 V                                                                                                    |  |  |  |  |
| l máx.                                                                                         | 2 mA                                                                                                    |  |  |  |  |
| Consumo                                                                                        | 1,85 W                                                                                                    |  |  |  |  |
| Temperatu                                                                                      | Temperaturas de operação                                                                                                 |  |  |  |  |
| Armazenamento                                                                                  | - 20 – 70 °C (- 4 – 158 °F)                                                                                              |  |  |  |  |
| Funcionamento                                                                                  | 0 – 45 °C (32 – 113 °F)                                                                                                  |  |  |  |  |
| Intervalo de humidade de<br>operação                                                           | 5 – 90 % (sem condensação)                                                                                               |  |  |  |  |
| Consumo<br>Temperatu<br>Armazenamento<br>Funcionamento<br>Intervalo de humidade de<br>operação | 1,85 W<br><b>ras de operação</b><br>- 20 – 70 °C (- 4 – 158 °F)<br>0 – 45 °C (32 – 113 °F)<br>5 – 90 % (sem condensação) |  |  |  |  |

| Porta RS485              |                                                                 |  |  |  |  |
|--------------------------|-----------------------------------------------------------------|--|--|--|--|
| Cabo blindado e trançado | 2 x 0,22 + 2 x 0,5 mm <sup>2</sup><br>(2 x AWG 23 + 2 x AWG 20) |  |  |  |  |
| Protocolo de comunicação | RS-485<br>BACnet MS-TP<br>Par – 19200 bps                       |  |  |  |  |
| Wi-F                     | Wi-Fi                                                           |  |  |  |  |
| Protocolo                | Wi-Fi CERTIFIED ™<br>802.11a/b/g/n/ac                           |  |  |  |  |
| Frequência               | 2,4 GHz (máx. 150 Mbps)<br>5 GHz (máx. 433 Mbps)                |  |  |  |  |
| Potência máxima          | 19,5 dBm                                                        |  |  |  |  |
| Sensibilidade            | - 82 dBm                                                        |  |  |  |  |
|                          |                                                                 |  |  |  |  |

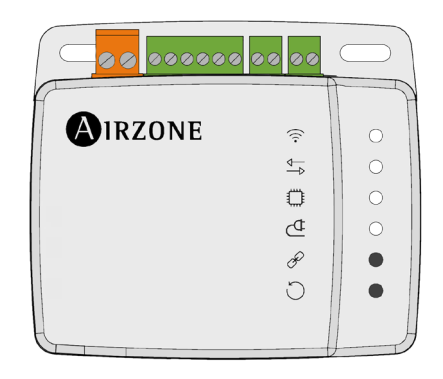

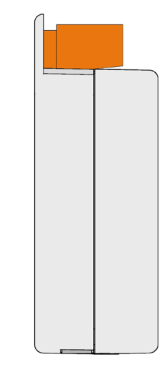

Nota: Para obter mais informações sobre os Aidoo Pro, consulte airzonecontrol.com.

# Instalação

#### **MONTAGEM E LIGAÇÃO**

#### Webserver HUB

O módulo é montado sobre trilho DIN ou na superfície. A localização e a montagem devem cumprir a regulamentação eletrónica vigente.

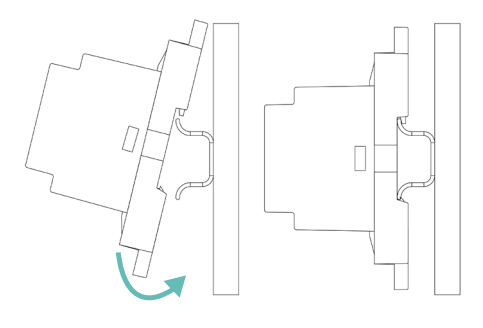

Montagem numa calha DIN

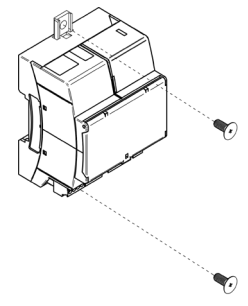

Montagem em parede

Nota: Para remover o módulo na calha DIN, puxe a lingueta para baixo para o libertar.

Para a ligação com a primeira central do sistema, utilize o borne de 5 pinos DM1 para ligar o Webserver HUB ao barramento domótico da central. Utilize um cabo adequado: cabo blindado e trançado, formado por 4 fios: 2 x 0,22 mm<sup>2</sup> + 2 x 0,5 mm<sup>2</sup> (2 x AWG 23 + 2 x AWG 20). Fixe os cabos com os parafusos do borne respeitando o código de cores.

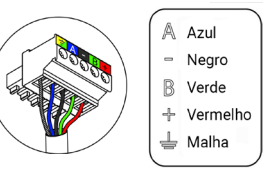

Deve estabelecer-se uma ligação entre o Webserver HUB e o sistema Lutron (através de Ethernet ou Wi-Fi). Assim que a central do sistema estiver ligada ao Webserver, deteta automaticamente a sua presença e estabelecerá os parâmetros para permitir o funcionamento com o sistema Lutron.

#### Aidoo Pro

O Aidoo Pro (DX) é montado na superfície (com parafusos ou fita adesiva de dupla face). O Aidoo Pro Fancoil é montado sobre trilho DIN ou na superfície.

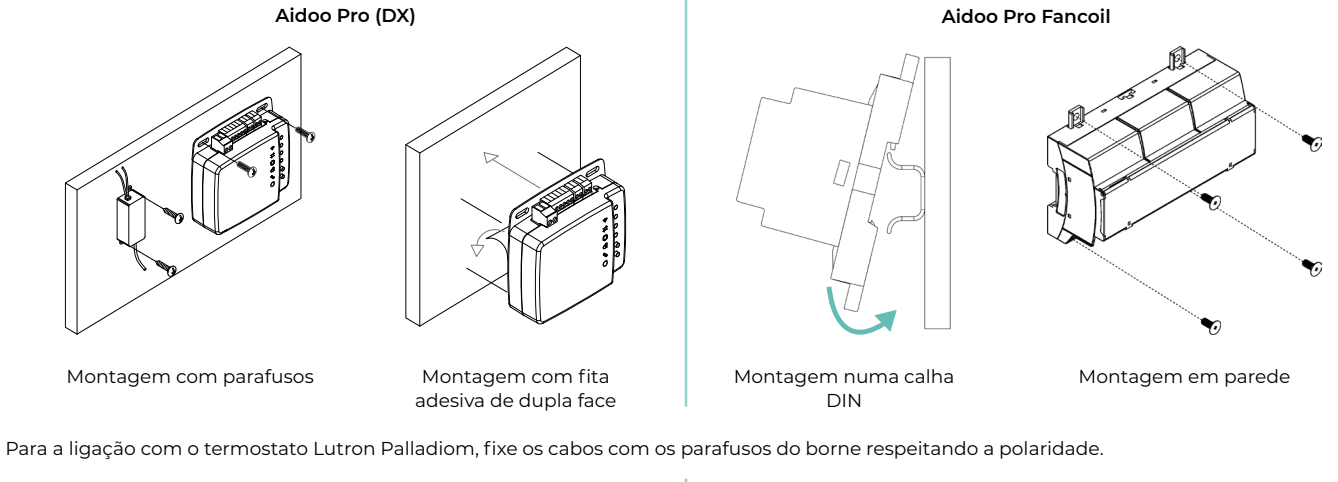

#### Aidoo Pro (DX)

Aidoo Pro Fancoil

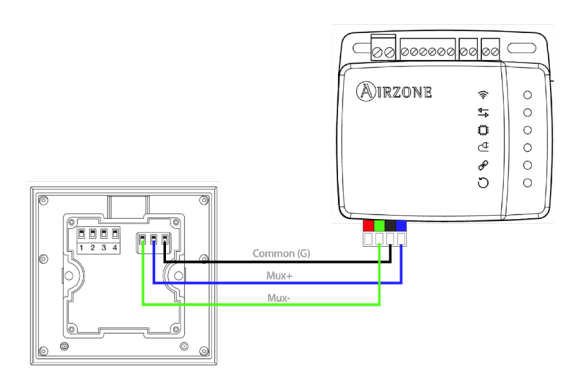

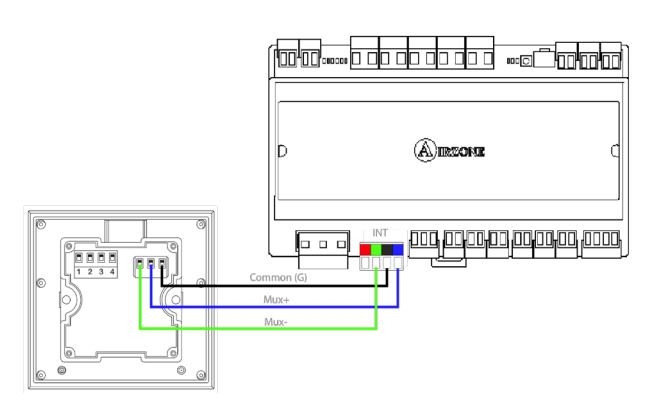

#### IDENTIFICAÇÃO DO SISTEMA

Para realizar o processo de configuração, é necessário primeiro identificar o sistema; para isso, retire o termostato Blueface da base e verifique o código que aparece na etiqueta situada na parte traseira.

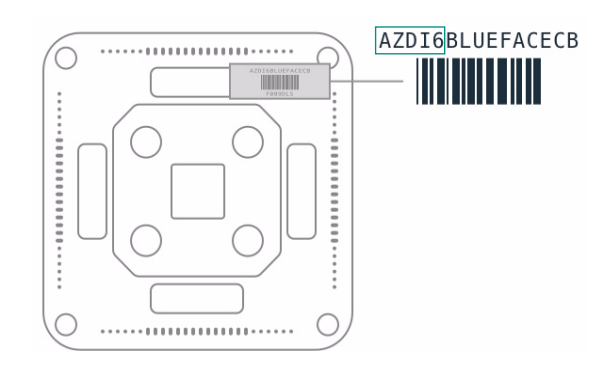

Dependendo do código impresso na etiqueta, o sistema será configurado de forma diferente. Para obter mais informações, consulte a documentação associada a cada sistema:

|       | Classificação                    | Document    | ação associada       |
|-------|----------------------------------|-------------|----------------------|
|       | Sistema Flexa 3.0 / Innobus Pro6 | Guia rápida | Manual de instalação |
| AZCE6 | Sistema Flexa 4.0 / Innobus Pro8 | -           | Manual de instalação |
|       | Sistema Flexa 25                 | -           | Manual de instalação |
| AZDI6 | Sistema Acuazone / Innobus Pro32 | Guia rápida | Manual de instalação |
| AZRA6 | Sistema RadianT365               | Guia rápida | Manual de instalação |
| AZVAF | Sistema VAF                      | Guia rápida | Manual de instalação |
| AZZBS | Sistema ZBS                      | Guia rápida | Manual de instalação |
| AZZS6 | Sistema de 2 tubos/2 fios        | Guia rápida | -                    |

Nota: Este passo só será necessário apenas quando a instalação contar com um Webserver HUB.

# Configuração de sistemas Airzone com HomeWorks QS

O Webserver HUB funciona como um intérprete usando os serviços definidos pelo processador Lutron HomeWorks QS para ligar os sistemas Airzone e Lutron usando o protocolo de integração Lutron.

Nota: O processador HomeWorks QS deve utilizar um software Lutron com versão 13.0 ou superior.

O Webserver HUB é um dispositivo Plug&Play que, ligado à central do sistema Airzone e ao processador HomeWorks QS (através de Ethernet ou Wi-Fi), usando o protocolo de integração Lutron, se autoconfigura e configura a central para trabalhar com o sistema Lutron.

#### **IDENTIFICADORES DE INTEGRAÇÃO**

Dependendo da existência ou ausência do termostato Airzone nas zonas, podem haver dois tipos distintos de configuração.

Independentemente do termostato utilizado, o sistema HomeWorks QS terá controlo total das zonas através dos botões, dos marcadores de tempo e da aplicação Lutron.

#### Identificação da zona de climatização

O sistema Airzone utiliza *HVAC commands* para controlar a temperatura de referência, o modo de funcionamento e modo de ventilação. O formato necessário para este identificador (*HVAC Integration ID*) é: *1XXYY*, em que XX é o número do sistema e YY é o número da zona HVAC.

- XX → 01 para o sistema Airzone 1; 02 para o sistema Airzone 2; ... Até 32 sistemas Airzone.
- YY → 01 para a zona Airzone 1; 02 para a zona Airzone 2; ... Até 32 zonas Airzone por sistema (dependendo do tipo de sistema Airzone).

Exemplo: Um HVAC Integration ID para o sistema Airzone 1 e zona 2 será 10102.

#### Identificação do termostato Lutron

O identificador *DEVICE* serve para intercambiar a temperatura ambiente medida pelo termostato Lutron da zona com o sistema Airzone. O formato necessário para este identificador (*Device Integration ID*) é o seguinte: 2XXYY, em que XX identifica o número do sistema e YY o número da zona Airzone.

- XX → 01 para o sistema Airzone 1; 02 para o sistema Airzone 2; ... Até 32 sistemas Airzone.
- YY → 01 para a zona Airzone 1; 02 para a zona Airzone 2; ... Até 32 zonas Airzone por sistema (dependendo do tipo de sistema Airzone).

Exemplo: Um DEVICE Integration ID de termostato Palladiom para o sistema Airzone 1 e zona 1 será 20101.

#### CONFIGURAÇÃO COM LUTRON DESIGNER

 Defina as zonas HVAC no software Lutron Designer no menu design - loads na secção "HVAC zones" (clicando em "Add load") e configure os seus parâmetros.

**Nota:** O UID (DEVICE/ HVAC Integration ID) deve ser único para cada zona e será atribuído com o formato 2XXYY ou 1XXYY, dependendo se a zona está ou não equipada com um termostato Lutron Palladiom, como descrito na secção "Identificadores de integração".

Importante: Nas unidades de condutas com controlo por zonas, a velocidade do ventilador (Fan Speeds) deve estar configurada como Auto.

| 🕴 File | e Edit Reports Tools Help |            |          |             |       | Lutron Designer - N | lew Unsaved Project | •        |  |
|--------|---------------------------|------------|----------|-------------|-------|---------------------|---------------------|----------|--|
| des    | sign loads                | program    |          | activate    |       | transfer            | dia                 | gnostics |  |
| Test   | Bedroom                   |            | Loads    | HVAC Zones  |       |                     |                     |          |  |
|        | Living Room               | + 📭 × Edit | Zone # 0 | Zone Name 0 | UID 0 | Operating Modes     | Fan Speeds          | Fan      |  |
|        | Equipment Room            |            | 1        | Living hvac | 001   | Off,Heat,Cool       | Auto                |          |  |
|        |                           |            |          |             |       |                     |                     |          |  |
|        |                           |            |          |             |       |                     |                     |          |  |
|        |                           |            |          |             |       |                     |                     |          |  |
|        |                           |            |          |             |       |                     |                     |          |  |
|        |                           |            |          |             |       |                     |                     |          |  |
|        |                           |            |          |             |       |                     |                     |          |  |
|        |                           |            |          |             |       |                     |                     |          |  |
|        |                           |            |          |             |       |                     |                     |          |  |
|        |                           |            |          |             |       |                     |                     |          |  |
| Dros   | viour Area   Next Area    | Collapse   |          |             |       |                     |                     |          |  |
| Prev   | vious area   ivext area   |            | Add load |             |       |                     |                     |          |  |

2. Defina o Webserver HUB no ecrã design - equipment. Para o fazer, deve adicionar um dispositivo "3rd Party HVAC".

| and File Edit Reports Tools Help | _                           |                                               |                                                     |                                               |                         |
|----------------------------------|-----------------------------|-----------------------------------------------|-----------------------------------------------------|-----------------------------------------------|-------------------------|
| design equipment                 | program ac                  | tivate transfer                               | diagnostics                                         |                                               |                         |
|                                  |                             |                                               |                                                     |                                               |                         |
| AirZone system                   | Equipment                   | Panels DIN Rail Modules Stuff                 | +                                                   |                                               |                         |
| Bedroom                          |                             |                                               |                                                     |                                               |                         |
| Living Room                      | a i                         | - 7 7 20 11:00                                |                                                     |                                               |                         |
| Equipment Room +                 | + X Edit                    | 1277                                          | · · · · · · · · ·                                   |                                               |                         |
|                                  | Ethernet Device Con         | nect Bridge Hybrid Repeater Plug-in<br>Supply | Power 3rd Party HVAC                                |                                               |                         |
|                                  |                             |                                               |                                                     |                                               |                         |
|                                  |                             |                                               |                                                     |                                               |                         |
|                                  | Equipment Lo                | cations Expand all Collapse all               |                                                     |                                               |                         |
|                                  | •                           | Processor Panel X Edit                        |                                                     |                                               |                         |
|                                  | <ul> <li>Airzone</li> </ul> | system                                        |                                                     |                                               |                         |
|                                  |                             |                                               | put                                                 |                                               |                         |
|                                  |                             | 501 Z                                         | ne Name è UID è Areas è O                           | perating Modes $\theta$ Fan Speeds $\theta$   | Assigned Devices        |
|                                  |                             | -                                             | room hvac 002 AirZone system Off                    | ff,Heat,Cool Auto                             | Assign                  |
|                                  |                             |                                               | Living hvac 001 AirZone system Off                  | ff,Heat,Cool Auto                             | Uving Room + Uving room |
|                                  | Manuf                       | acturer: Generic (Via Integr                  | sign_                                               |                                               |                         |
|                                  | Conne                       | ction: Ethernet                               | Some 3rd party HVAC controllers may require an inte | erface to connect to the processor over Ether | net link.               |

Uma vez adicionado o dispositivo, no menu suspenso *Manufacturer*, selecione "Generic (via integration)" e em *Setpoint type*, selecione "Dual" para sistemas VAF/ZBS/ZS6 ou "Single" para sistemas Flexa/Acuazone/RadianT.

Os sistemas Flexa/Acuazone/RadianT funcionam apenas com °C, enquanto os sistemas VAF/ZBS/ZS6 podem funcionar tanto com °C como com °F, portanto, o sistema deve ser configurado com as mesmas unidades usadas no projeto Lutron.

Na tabela "Output", clique em "Assign" e adicione todas as zonas HVAC previamente criadas.

Defina o valor mínimo e máximo da temperatura de referência para 19 °C e 30 °C (66 °F e 86 °F), respetivamente. No caso de "Setpoint Dual", defina o valor do diferencial de temperatura ("Minimum Heat/Cool Setpoint Difference") igual ao que tenha o sistema Lutron.

 Se tiver termostatos Lutron Palladiom como termostatos de zona, adicione o termostato no ecrã design – controls na secção "Temperature". Deve atribuir a zona HVAC a ser controlada por este termostato no parâmetro Remote Zone.

| File Edit Reports Tools Help                                        |              |                     | Lutron Desig                                                                                                    | ner - New Unsaved Project* |
|---------------------------------------------------------------------|--------------|---------------------|----------------------------------------------------------------------------------------------------|----------------------------|
| design controls                                                     | program      | activate            | transfer                                                                                                    | diagnostics                |
| Test<br>- Bedroom<br>- Living Room + + + × Edit<br>- Equipment Room | Wall Keypads | Other Keypads Dimme | rs Sensors Hy<br>pand all Collapse all<br>HVAC Controller Remote<br>Model H<br>HQWT-T-HW-XXX-A Liv<br>fow to convert to a 'Master | brid Temperature +         |
| Previous Area   Next Area Collapse 🔺                                |              |                     |                                                                                                    |                            |

4. No menu da barra superior, clique em *Tools* e selecione *Configure Integration*.

| 🌾 File Edit    | Reports | Tools         | Help                                          |      |
|----------------|---------|---------------|-----------------------------------------------|------|
| design         | equipm  | Proj          | ect Settings                                  | ogra |
| accigit        | cdaibu  | Sync          | erate Final Record Setup<br>C Homeowner Edits |      |
| AirZone system |         | Con           | figure Integration                            |      |
|                |         | Whe           | ere Programmed                                |      |
| Equipment Roon |         | Verit<br>Set? | fy Low End<br>Shade Limits                    | lit  |
|                |         | Set           | Skade Speed Alignment (IHA)                   |      |
|                |         | Upg           | rade Processor Firmware                       |      |

5. Selecione a aba Integration e, no menu suspenso Assign integration IDs, clique em "Devices". Agora, é necessário atribuir manualmente as Integration IDs dos termostatos Palladiom com o formato 2XXYY, como descrito na página 9.

| Configure Integration                                      |                  | ×                    |
|------------------------------------------------------------|------------------|----------------------|
| Integration Ethernet Device Command                        | ds Telnet Logins |                      |
| Assign integration IDs to: Devices Expand all Collapse all |                  | Integration Protocol |
| Living Room                                                |                  |                      |
| Living room                                                |                  | ID: 20101            |

A seguir, no menu suspenso Assign integration IDs, selecione "HVAC". Agora, é necessário atribuir manualmente as Integration Ids das zonas HVAC com o formato IXXYY, como descrito na página 9.

Nota: As Integration IDs devem ser únicas para cada zona.

| Configure I       | ntegration               |               | ×                    |
|-------------------|--------------------------|---------------|----------------------|
| Integration       | Ethernet Device Commands | Telnet Logins |                      |
| Assign integratio | n IDs to: HVAC           |               | Integration Protocol |
| Bedroom           | land<br>am hvac land     |               | ID: 10102            |
|                   |                          |               |                      |

6. No ecrã Configure Integration, clique na aba "Telnet Logins". Insira o Username e Passphrase que o Webserver HUB usará para realizar a ligação Telnet com o processador HomeWorks QS.

| Configure Inte  | egration  |                 |                |                   |                   |          |   |
|-----------------|-----------|-----------------|----------------|-------------------|-------------------|----------|---|
| Integration     | Ethernet  | Device Commands | Telnet Logins  |                   |                   |          |   |
| Username        | θ         | Access Level () | Button Editing | Timeclock Editing | Passphrase        | Enabled? | θ |
| Default Home Co | ntrol+ Us | User            | Add / Edit     | Add / Edit        | Preconfigured     | Yes      |   |
| airzone         |           | Admin           | Add / Edit     | Add / Edit        | Change Passphrase | Yes      |   |
| airzone         |           | Admin           | Add / Edit     | Add / Edit        | Change Passphrase |          |   |

#### CONFIGURAÇÃO COM AIRZONE CLOUD

Aceda à aplicação Airzone Cloud e, no menu lateral, toque em "Airtools" para aceder à configuração avançada. Toque no ícone "Bluetooth" para procurar os dispositivos e selecione o que pretende configurar.

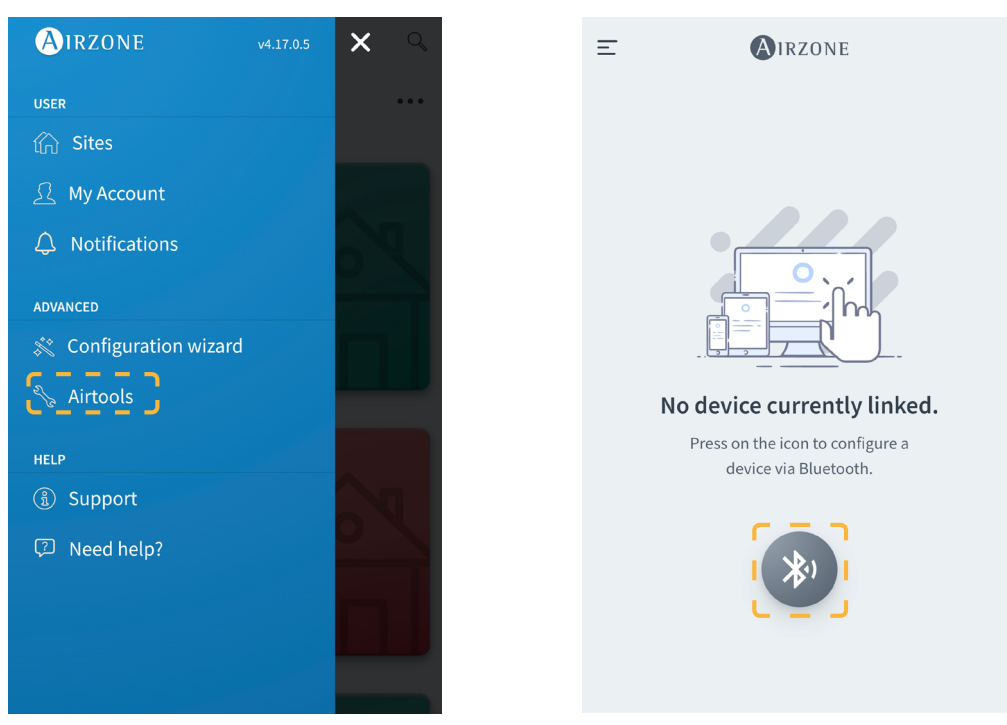

Na secção "Informação do dispositivo", pode ver a *Configuração de rede*. Além disso, ao selecionar o submenu *Integração* pode escolher o tipo de integração do seu sistema.

| <                  | AIRZONE           | < 💽 ۱            | RZONE          | < Inte               | egration     |
|--------------------|-------------------|------------------|----------------|----------------------|--------------|
| Device information |                   | Network settings |                | Local                |              |
| Alias              | Device_7066       | Ethernet         | 뀸              | Local API            |              |
| Bluetooth Name     | AZW5GR5DF3        | DHCP             |                | BACnet IP            | $\bigcirc$   |
| MAC                | 28:CC:FF:00:70:66 | Ip Address       | 192.168.50.120 | Lutron Homeworks QS  |              |
| Firmware           | 3.43              | Subnet mask      | 255.255.255.0  | Lutron Homeworks QSX | $\bigcirc$   |
| Modem Version      | 1.00              | Gateway          | 192.168.0.0    | MDNS                 |              |
| Cloud connection   |                   | DNS Server       | 8.8.8.8        | Integration port     |              |
| Ip Address         | 192.168.50.120    |                  |                | Output               | Modbus RS485 |
| Network settings   | >                 |                  |                | output               |              |
| Integration        | <u>`</u>          |                  |                |                      |              |

#### **VINCULAR O SISTEMA AIRZONE E HOMEWORKS QS**

Num navegador web, abra o endereço IP estabelecido no termostato Airzone Blueface (Consulte a secção *Configuração dos sistemas Airzone*) e insira o Username "airzone" e a Passphrase "lutron" na janela de solicitação de acesso. Ao entrar, insira o Username e a Passphrase de forma que coincidam com os criados no software HWQS no passo 6, como descrito na página 11. No campo Lutron IP Gateway, insira o endereço IP do processador HomeWorks QS e clique em "Set IP".

## Configuração de sistemas Airzone com HomeWorks QSX

O Webserver HUB funciona como um intérprete usando os serviços definidos pelo processador Lutron HomeWorks QSX para ligar os sistemas Airzone e Lutron usando o protocolo de integração Lutron.

Nota: O processador HomeWorks QSX deve utilizar um software Lutron com versão 23.0 ou superior.

O Webserver HUB é um dispositivo Plug&Play que, ligado à central do sistema Airzone e ao processador HomeWorks QSX (através de Ethernet ou Wi-Fi), usando o protocolo de integração Lutron, se autoconfigura e configura a central para trabalhar com o sistema Lutron.

#### **IDENTIFICADORES DE INTEGRAÇÃO**

Dependendo da existência ou ausência do termostato Airzone nas zonas, podem haver dois tipos distintos de configuração.

Independentemente do termostato utilizado, o sistema HomeWorks QSX terá controlo total das zonas através dos botões, dos marcadores de tempo e da aplicação Lutron.

#### Identificação da zona de climatização

O sistema Airzone utiliza UID para controlar a temperatura de referência, o modo de funcionamento e o modo de ventilação. O formato necessário para este identificador (UID) é: 1XXYY, em que XX é o número do sistema e YY é o número da zona HVAC.

- XX → 01 para o sistema Airzone 1; 02 para o sistema Airzone 2; ... Até 32 sistemas Airzone.
- YY 🗲 01 para a zona Airzone 1; 02 para a zona Airzone 2; ... Até 32 zonas Airzone por sistema (dependendo do tipo de sistema Airzone).

Exemplo: Um UID para o sistema Airzone 1 e zona 2 será 10102.

#### Identificação do termostato Lutron

O identificador *UID* serve para intercambiar a temperatura ambiente medida pelo termostato Lutron da zona com o sistema Airzone. O formato necessário para este identificador (*UID*) é o seguinte: 2XXYY, em que XX identifica o número do sistema e YY o número da zona Airzone.

- XX → 01 para o sistema Airzone 1; 02 para o sistema Airzone 2; ... Até 32 sistemas Airzone.
- YY 🗲 01 para a zona Airzone 1; 02 para a zona Airzone 2; ... Até 32 zonas Airzone por sistema (dependendo do tipo de sistema Airzone).

Exemplo: Um UID de termostato Palladiom para o sistema Airzone 1 e zona 1 será 20101.

#### CONFIGURAÇÃO COM LUTRON DESIGNER

1. Defina as zonas HVAC no software Lutron Designer no menu design - loads na secção "HVAC zones" (clicando em "Add load") e configure os seus parâmetros.

**Nota:** O ID ser único para cada zona e será atribuído com o formato 2XXYY ou 1XXYY, dependendo se a zona está ou não equipada com um termostato Lutron Palladiom, como descrito na secção "Identificadores de integração".

Importante: Nas unidades de condutas com controlo por zonas, a velocidade do ventilador (Fan Speeds) deve estar configurada como Auto.

| Sile Edit Reports Tools Help         |            |            | Lutron De | signer - New | Unsaved Project* |            |     |  |
|--------------------------------------|------------|------------|-----------|--------------|------------------|------------|-----|--|
| design loads rogra                   | ım         | activate   | transf    | er           | diagnostic       | S          |     |  |
| Airzone System Test                  | Loads      | HVAC Zones |           |              |                  |            |     |  |
|                                      | Zone # 0   | Zone Name  | Ŷ         | UID 0        | Operating Modes  | Fan Speeds | Fan |  |
|                                      | 1          | Room 1     |           | 10101        | Off,Heat,Cool    | Auto       | -   |  |
|                                      | 2          | Room 2     |           | 10102        | Off,Heat,Cool    | Auto       | -   |  |
|                                      | 3          | Room 3     |           | 20103        | Off,Heat,Cool    | Auto       | -   |  |
|                                      |            |            |           |              |                  |            |     |  |
|                                      |            |            |           |              |                  |            |     |  |
|                                      |            |            |           |              |                  |            |     |  |
|                                      |            |            |           |              |                  |            |     |  |
|                                      |            |            |           |              |                  |            |     |  |
|                                      |            |            |           |              |                  |            |     |  |
|                                      |            |            |           |              |                  |            |     |  |
|                                      |            |            |           |              |                  |            |     |  |
| Previous Area   Next Area Collapse 🔺 | + Add load |            |           |              |                  |            |     |  |

2. Defina o Webserver HUB no ecrã design – equipment. Para o fazer, deve primeiro criar um novo grupo em Toolbox e adicionar o processador.

| 🗧 File Edit Reports Tools H                   | Help              |                | Lutron Des                                                                  | igner - New Unsav         | ed Project*                                |                    |
|-----------------------------------------------|-------------------|----------------|-----------------------------------------------------------------------------|---------------------------|--------------------------------------------|--------------------|
| design equipment                              | program           | n   activa     | ate   transfe                                                               | ər                        | diagnostics                                |                    |
| Airzone System Test<br>Project Airzone System | +   •+   ×   Edit | Panels Devices | S Temperature (+)<br>QS Smart Panel Panel with POI<br>switch (Q-POE<br>PNL) | DIN Rail Power<br>Panel 2 | DIN Rail Power DIN Rail<br>Panel 8 Panel 9 | Power              |
| Previous Area   Next Area                     | Collapse 🛦        |                |                                                                             | Drag a                    | nd drop devices here from t                | the toolbox above. |

| Toolbox                                                    |                   |                                                                                                    |                  |                  |                                                                                            | ×     |
|------------------------------------------------------------|-------------------|----------------------------------------------------------------------------------------------------|------------------|------------------|--------------------------------------------------------------------------------------------|-------|
| Panels Devices                                             | Temperature       | Processor                                                                                                    | +                |                  |                                                                                            | Reset |
| Tab Name : Processor<br>Search by model number, o          | description, etc. | Delete Tab                                                                                                    |                  |                  |                                                                                            |       |
| Processor<br>ClearConnect<br>Gateway - Type X<br>(HQP7-RF) | HomeWo<br>Radio   | rks Dual                                                                                                    | 2-Link Processor | 1-Link Processor | Default Part Number:                                                                       |       |
| QSM - System                                               | T.                | and a start of the start of the | R.               |                  | HW 2-Link Processor (HQP7) (HQP7-2) Description: HomeWorks QSX 2-Link Processor Add Device | Done  |

Nota: Este passo só será necessário quando a instalação é efectuada pela primeira vez.

E seguida, crie outro grupo em Toolbox e adicione um dispositivo "3rd Party HVAC".

|                                  | File Edit                                                              | Reports Tools He                          | elp                 |                   |           |                                   |            | Lutron Designer - New Unsa | red Project*                                 |       |
|----------------------------------|------------------------------------------------------------------------|-------------------------------------------|---------------------|-------------------|-----------|-----------------------------------|------------|----------------------------|----------------------------------------------|-------|
| de                               | sign                                                                   | equipment                                 |                     | program           |           | activate                          |            | transfer                   | diagnostics                                  |       |
|                                  | Projec                                                                 | equipment<br>tem Test<br>t Airzone System | +   • +   :<br>Coll | program<br>× Edit | Panels    | activate       Devices       QP7) | Temperatur | transfer e Processor (+)   | diagnostics                                  |       |
| Par<br>Tab Na<br>Searce<br>Ether | ame : Eq<br>ane t Devia<br>anet Devia<br>Ethernet<br>Device<br>Gateway | Devices Temps                             | etc.                | Delete Tab        | Equipment |                                   |            |                            | Efault Part Number:           Brd Party HVAC | Reset |
|                                  | 19.11E                                                                 |                                           |                     |                   |           |                                   |            |                            | Add Device Do                                | one   |

Uma vez adicionado o dispositivo, no menu suspenso *Manufacturer*, selecione "Airzone", em *Model, selecione* "Webserver HUB" e em *Setpoint* type, selecione "Dual" para sistemas VAF/ZBS/ZS6 ou "Single" para sistemas Flexa/Acuazone/RadianT.

Os sistemas Flexa/Acuazone/RadianT funcionam apenas com °C, enquanto os sistemas VAF/ZBS/ZS6 podem funcionar tanto com °C como com °F, portanto, o sistema deve ser configurado com as mesmas unidades usadas no projeto Lutron.

| File Edit Reports Tools Help       |                 |                  | Lutron Designer | - New Unsaved Pr  | ojec 淵 | Assign                 | ×                 |
|------------------------------------|-----------------|------------------|-----------------|-------------------|--------|------------------------|-------------------|
| design to the second               |                 |                  | . transform     |                   | Expa   | and all Collapse all   | Advanced Settings |
| design equipment                   | program         | activate         | transier        | 0                 | ag 📄   | Proyect Airzone System | Assign            |
|                                    |                 |                  |                 | <b>-</b> · · · ·  |        | Room 1                 | Assign            |
| Airzone System Test                | Panels Device   | s lemperature    | Processor       | Equipment         | +      | Room 3                 | Assign            |
| Project Airz + 🔩 🗙 Edit            |                 |                  |                 |                   |        |                        | Assign            |
|                                    | Equipment Locat | tions Expand all | Collapse all    |                   |        |                        |                   |
|                                    |                 | HWQSX Processor  | × Edit          |                   |        |                        |                   |
|                                    | 3rd Party HVA   | IC 001           |                 |                   |        |                        |                   |
|                                    | 11-1-1-1        | )                | Outpu           | ut,               |        |                        |                   |
|                                    |                 | [                | Zone            | e Name            |        |                        |                   |
|                                    | and freed to    | 1                | Room            | 11                |        |                        |                   |
|                                    |                 |                  | Room            | n 2               |        |                        |                   |
|                                    | Manufacture     | r: Airzone       | Room            | 13                |        |                        |                   |
|                                    | Model:          | Webserver Hub    | Assi            | gn                |        |                        |                   |
|                                    | Connection:     | Ethernet         | ? Sc            | ome 3rd party HVA | C co   |                        |                   |
|                                    |                 |                  |                 |                   |        |                        |                   |
|                                    |                 |                  |                 |                   |        |                        |                   |
|                                    |                 |                  |                 |                   | Ne     | ew Load                | Done              |
| Previous Area Next Area Collapse 🔺 |                 |                  |                 |                   |        |                        |                   |

Na tabela "Output", clique em "Assign" e adicione todas as zonas HVAC previamente criadas.

Defina o valor mínimo e máximo da temperatura de referência para 19 °C e 30 °C (66 °F e 86 °F), respetivamente. No caso de "Setpoint Dual", defina o valor do diferencial de temperatura ("Minimum Heat/Cool Setpoint Difference") igual ao que tenha o sistema Lutron.

 Se tiver termostatos Lutron Palladiom como termostatos de zona, adicione o termostato no ecrã design – controls na secção "Temperature". Deve atribuir a zona HVAC a ser controlada por este termostato no parâmetro Remote Zone.

| sign controls            | program                                                                                                    | activate                                      | transfer                                            | diagnostics       |
|--------------------------|----------------------------------------------------------------------------------------------------|-----------------------------------------------|-----------------------------------------------------|-------------------|
| rzone System Test        | Wall Keypad                                                                                                    | s Other Keypads Din                           | nmers Sensors Hyb                                   | rid Temperature + |
| Project Airzone System + | Image: Second second second | tions Auto-Create Loads<br>diom 3 (Companion) | Expand all Collapse all<br>HVAC Controller Remote 2 | one Sensor States |
|                          |                                                                                                    |                                               | Model                                               | AC Zone Name      |
|                          |                                                                                                    | a solit equipment HVAC zone 🧿                 | HQWT-T-HW-XXX-A Roor                                | n 3               |
|                          |                                                                                                    |                                               |                                                     |                   |

Nota: Este passo só será necessário quando a instalação é efectuada pela primeira vez.

4. Volte ao ecrã design - equipment e verifique se os dados foram corretamente atualizados.

| File Edit Reports Tools Help                   |                                                                                                    |                                      | Lutron Designer - New L                | Unsaved Project*                         |                                              |
|------------------------------------------------|----------------------------------------------------------------------------------------------------|--------------------------------------|----------------------------------------|------------------------------------------|----------------------------------------------|
| esign equipment                                | ✓ program                                                                                                    | activate                             | transfer                               | diagnostics                              |                                              |
| one System Test<br>Project Airz + I = + X Edit | Panels Devices Tempera<br>and Annual States States St | ture Processor Equipment +           |                                        |                                          |                                              |
|                                                | Equipment Locations Expan                                                                                                    | t all   Collapse all ssor   X   Edit |                                        |                                          |                                              |
|                                                | 3rd Party HVAC 001                                                                                                    | Output                               |                                        | A                                        |                                              |
|                                                |                                                                                                    | Zone Name                            | UID # Areas                            | Operating Modes                          | Fan Speeds # Assigned Devices                |
|                                                | and the second                                                                                                    | Room 2                               | 10101 Airzone                          | e System Test Off,Heat,Cool              | Auto Not assigned to a Palladiom thermostat. |
|                                                | Manufacturer: Airzone                                                                                                    | Room 3                               | 20103 Airzone                          | e System Test Off,Heat,Cool              | Auto ( > Lutron Palladiom 3(Companion)       |
|                                                | Model: Websen<br>Setpoint Type: Dual                                                                                                    | er Hub Assign                        |                                        |                                          |                                              |
| revious Area   Next Area Collapse 🔺            | Connection: Ethernet                                                                                                    | Some 3rd party HVAC                  | controllers may require an interface t | to connect to the processor over Etherne | l link.                                      |

**Nota:** O UID ser único para cada zona e será atribuído com o formato 2XXYY ou 1XXYY, dependendo se a zona está ou não equipada com um termostato Lutron Palladiom, como descrito na página 15.

#### 5. Uma vez definidas e associadas todas as zonas, selecione a ecrã transfer e comece a transferir a configuração para o processador.

| File Edit Reports                                                     | Tools Help                                                                             |            | Lutron De       | signer - C:\Users\ccanadas\De | esktop\QSX CE8 PALLADIOM-v23. | 2.2.14097.hw |    |
|-----------------------------------------------------------------------|----------------------------------------------------------------------------------------|------------|-----------------|-------------------------------|-------------------------------|--------------|----|
| design                                                                | program                                                                                | acti       | vate            | transfer                      | dia                           | agnostics    |    |
| i Securely transfer<br>You can now transfer<br>connected locally or c | er to the system from anywher<br>to all activated processors that<br>wer the Internet. | are either | ransfer Details |                               |                               |              |    |
| Processor Connec                                                      | tion Status                                                                            | Refresh    |                 |                               |                               |              |    |
|                                                                       |                                                                                        | T          | ransfer Log 🛛   | Auto Scroll                   |                               |              | Sł |
| A                                                                     | Start Transfer                                                                         |            |                 |                               |                               |              |    |

#### CONFIGURAÇÃO COM AIRZONE CLOUD

Aceda à aplicação Airzone Cloud e, no menu lateral, toque em "Airtools" para aceder à configuração avançada. Toque no ícone "Bluetooth" para procurar os dispositivos e selecione o que pretende configurar.

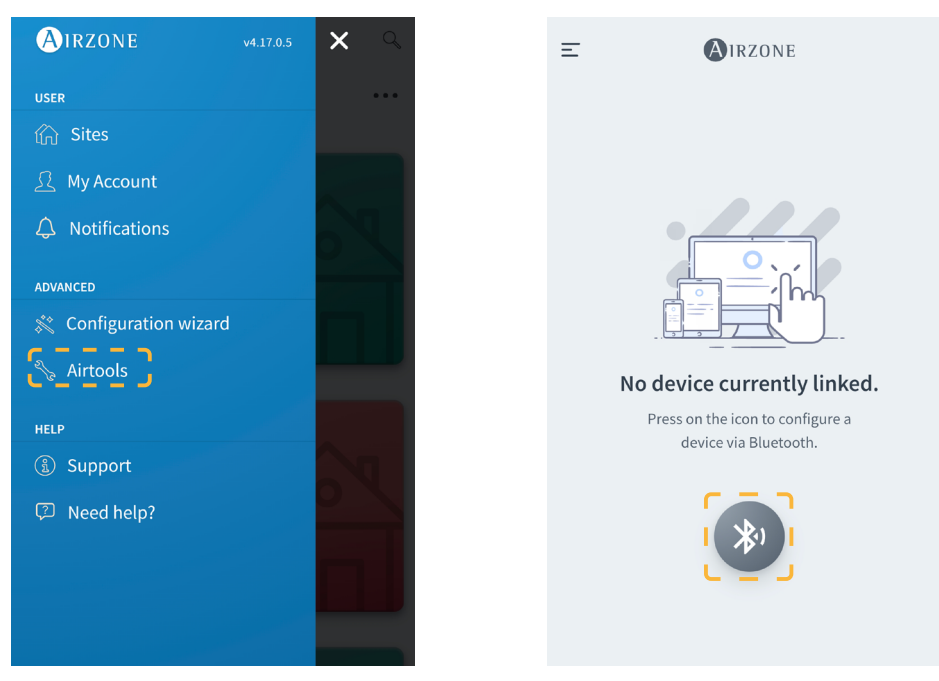

Na secção "Informação do dispositivo", pode ver a *Configuração de rede*. Além disso, ao selecionar o submenu *Integração* pode escolher o tipo de integração do seu sistema.

Nota: O processador Lutron HomeWorks QSX está disponível no Webserver HUB a partir da versão 3.44.

| <                  | AIRZONE           | < (              | AIRZONE        |
|--------------------|-------------------|------------------|----------------|
| Device information |                   | Network settings |                |
| Alias              | Device_7066       | Ethernet         | 몲              |
| Bluetooth Name     | AZW5GR5DF3        | DHCP             |                |
| MAC                | 28:CC:FF:00:70:66 | Ip Address       | 192,168,50,120 |
| Firmware           | 3.43              | Subnet mask      | 255.255.255.0  |
| Modem Version      | 1.00              | Gateway          | 192.168.0.0    |
| Cloud connection   |                   | DNS Server       | 8.8.8.8        |
| Ip Address         | 192.168.50.120    |                  |                |
| Network settings   | >                 |                  |                |
| Integration        | <u>`</u>          |                  |                |
| Systems            |                   |                  |                |
| System 1           | >                 |                  |                |

Ao ativar a integração com o processador Lutron HomeWorks QSX, aparecem 3 parâmetros:

- Linked (Vinculado). Indica se foi vinculado Airzone com Lutron. É necessário que os dois sistemas estejam na mesma rede (Wi-Fi ou Ethernet) e, o processo de associação deve ser ativado pelo menos uma vez no processador Lutron HomeWorks QSX (premindo o botão no processador). Para remover uma vinculação anterior, pode fazer um reset de fábrica a partir do Webserver (pressionando e segurando por 10 segundos ou mais) ou a partir da aplicação Airzone Cloud seguindo o seguinte caminho Airtools → Bluetooth → Reset de fábrica. Assim que o estado do parâmetro estiver ativo, as zonas do sistema Airzone estarão vinculadas às zonas HVAC de Lutron.
- IP. Define a associação entre o processador Lutron HomeWorks QSX e o HUB do Webserver para fins informativos. É possível controlar vários processadores Lutron com um único webserver, desde que estejam na mesma rede. No caso de necessitar de dividir a instalação com vários processadores e webservers, devem ser usados intervalos de IP diferentes para partilhar a mesma interface física com configurações diferentes.
- General Master (Mestrado Geral). Se esta opção estiver ativada, todas as zonas HVAC de Lutron poderão mudar o modo de funcionamento do sistema Airzone. No entanto, se estiver desativada, apenas a zona HVAC de Lutron associada à zona mestre Airzone poderá mudar de modo, enquanto as restantes zonas funcionarão no modo em que a zona mestre estiver quando estiverem em solicitação.

## Configuração de Aidoo Pro com o termostato Lutron Palladiom

Para controlar uma unidade individual, a integração pode ser feita através da porta RS-485 do termostato Lutron Palladiom.

Nota: O termostato Lutron Palladiom deve utilizar um software Lutron com versão 13.0 ou superior.

#### CONFIGURAÇÃO DE LUTRON PALLADIOM

Ao conectar o termostato Lutron Palladiom com o Aidoo Pro pela primeira vez, os seguintes parâmetros deverão ser configurados:

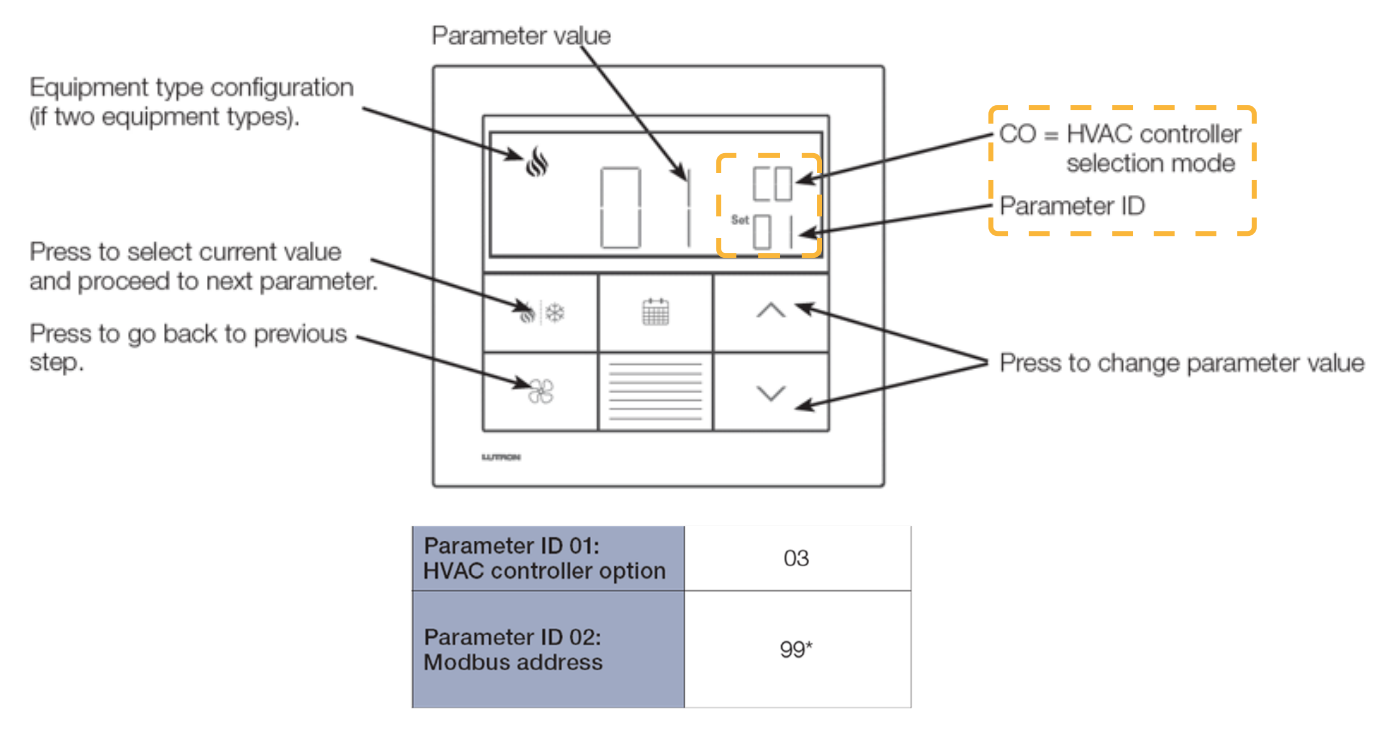

- 1. Modo de seleção do controlador HVAC (HVAC controller selection mode). O termostato entrará automaticamente no modo de seleção do controlador HVAC se nenhum controlador HVAC tiver sido selecionado anteriormente.
- Parâmetro ID "01": opção de controlador HVAC. Este parâmetro indica o controlador HVAC conectado ao termostato Lutron Palladiom. No caso do Aidoo Pro, o valor deste parâmetro deve ser "03".
- 3. Parâmetro ID "02": endereço Modbus. Este parâmetro indica o endereço Modbus do dispositivo. No caso do Aidoo Pro, o valor deste parâmetro deve ser "99".

#### CONFIGURAÇÃO COM AIRZONE CLOUD

Aceda à aplicação Airzone Cloud e, no menu lateral, toque em "Airtools" para aceder à configuração avançada. Toque no ícone "Bluetooth" para procurar os dispositivos e selecione o que pretende configurar.

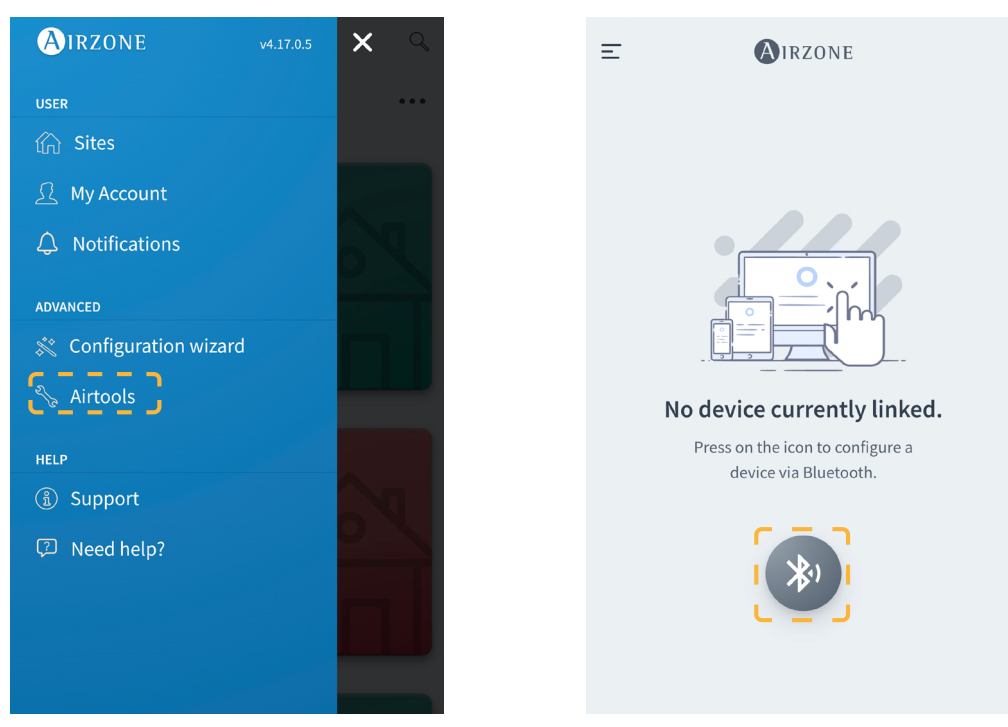

Selecionando o dispositivo Aidoo Pro, toque no submenu Integração. Depois selecione "Lutron Palladiom" como a saída da porta de integração.

| <                  | Aidoo                 |
|--------------------|-----------------------|
| Information        | Settings              |
| Device information |                       |
| Alias              | Aidoo Pro             |
| Name               | AZPMHI4617            |
| MAC                | 70:87:A7:C4:46:17     |
| Firmware           | 10.13/6.20            |
| Wi-Fi              | Airzone PT4 Oficina 奈 |
| Ip Address         | 192.168.12.124        |
| Network settings   | >                     |
| Integration        | >                     |
| Remote diagnostics | >                     |
| Indoor unit info   |                       |
| Thermostat units   | °C >                  |
| Simulation mode    | $\bigcirc$            |

| <                  | Integration        |
|--------------------|--------------------|
| Local              |                    |
| Local API          |                    |
| Venstar            | $\bigcirc$         |
| ecobee SB          | $\bigcirc$         |
| Pelican            | $\bigcirc$         |
| BACnet IP Airzone  | $\bigcirc$         |
| MQTT               | $\bigcirc$         |
| Lutron Homeworks ( | QSX O              |
| MDNS               |                    |
| SDDP - Control4    | $\bigcirc$         |
| Modbus TCP Airzone |                    |
| Integration port   |                    |
| Output             | Lutron Palladiom > |
|                    |                    |

# Configuração de Aidoo Pro com HomeWorks QSX

#### Para controlar uma unidade individual, a integração pode ser feita usando o protocolo de integração Lutron com o processador HomeWorks QSX.

Nota: O processador HomeWorks QSX deve utilizar um software Lutron com versão 23.0 ou superior.

#### **IDENTIFICADORES DE INTEGRAÇÃO**

Dependendo da existência ou ausência do termostato Airzone na zona, podem haver dois tipos distintos de configuração.

Independentemente do termostato utilizado, o sistema HomeWorks QSX terá controlo total da zona através dos botões, dos marcadores de tempo e da aplicação Lutron.

#### Identificação da zona de climatização

O Aidoo Pro utiliza UID para controlar a temperatura de referência, o modo de funcionamento e o modo de ventilação. O formato necessário para este identificador (UID) é: 10101.

#### Identificação do termostato Lutron

O identificador UID serve para intercambiar a temperatura ambiente medida pelo termostato Lutron da zona com o Aidoo Pro. O formato necessário para este identificador (UID) é o seguinte: 20101.

#### CONFIGURAÇÃO COM LUTRON DESIGNER

1. Defina o Aidoo Pro no menu design - equipment. Para o fazer, deve primeiro criar um novo grupo em Toolbox e adicionar o processador.

| File Edit Reports Tools Help |                    |                                                                                                    | Lutron Designer - New Unsaved I                         | Project*                                           |
|------------------------------|--------------------|----------------------------------------------------------------------------------------------------|---------------------------------------------------------|----------------------------------------------------|
| design equipment             | program            | activate                                                                                                    | transfer                                                | diagnostics                                        |
| Test<br>Bedroom              | +   • +   ×   Edit | Panels     Devices     Tempera       Devices     Tempera       Devices     Devices       Devices     Devices       Devices | Panel with POE DIN Rail Power<br>switch (Q-POE-<br>PNL) | · DIN Rail Power<br>Panel 8 Panel 9                |
| Previous Area Next Area      | Collapse 🛦         | Equipment Locations                                                                                                    |                                                         | Drag and drop devices here from the toolbox above. |

| Toolbox                                                    |                         |                  |                  | ×                                                           |
|------------------------------------------------------------|-------------------------|------------------|------------------|-------------------------------------------------------------|
| Panels Devices Tem                                         | perature Processor      | +                |                  | Reset                                                       |
|                                                            |                         |                  |                  |                                                             |
| Tab Name : Processor                                       | Delete Tab              |                  |                  |                                                             |
| Search by model number, description                        | on, etc.                |                  |                  |                                                             |
| Processor<br>ClearConnect<br>Gateway - Type X<br>(HQP7-RF) | HomeWorks Dual<br>Radio | 2-Link Processor | 1-Link Processor |                                                             |
| QSM - System                                               |                         |                  |                  | Default Part Number:<br>HW 2-Link Processor (HQP7) (HQP7-2) |
| CSM CS                                                     | QSM                     | QSM R            |                  | Description:<br>HomeWorks QSX 2-Link Processor              |

Nota: Este passo só será necessário quando a instalação é efectuada pela primeira vez.

E seguida, crie outro grupo em Toolbox e adicione um dispositivo "3rd Party HVAC".

| File Edit Reports Tools Help |                   | Lutron                         | Designer - New Unsaved P | roject*     |  |
|------------------------------|-------------------|--------------------------------|--------------------------|-------------|--|
| design equipment             | ► program         | activate                       | transfer                 | diagnostics |  |
| Test<br>Bedroom              | +   ■+   ×   Edit | Panels Devices Temperature     | Processor 🕂              |             |  |
|                              | -                 | Equipment Locations Expand all | Collapse all             |             |  |
|                              |                   |                                |                          |             |  |
|                              |                   |                                |                          |             |  |
|                              |                   |                                |                          |             |  |
| Previous Area   Next Area    | Collapse 🔺        |                                |                          |             |  |

| Toolbox                                   |             | ×                                      |
|-------------------------------------------|-------------|----------------------------------------|
| Panels Devices Temperature Processor      | Equipment + | Reset                                  |
|                                           |             |                                        |
| Tab Name : Equipment Delete Tab           |             |                                        |
| Search by model number, description, etc. |             |                                        |
| Ethernet Devices                          |             | Default Part Number:<br>Brd Party HVAC |
| Hub/Gateway                               |             | Description:<br>3rd Party HVAC         |
| switch (Q-POE-<br>PNL)                    |             | Add Device Done                        |

Uma vez adicionado o dispositivo, no menu suspenso *Manufacturer*, selecione "Airzone", em *Model, selecione* "Webserver HUB" e em *Setpoint type*, selecione "Single". Defina o valor mínimo e máximo da temperatura de referência para 19 °C e 30 °C (66 °F e 86 °F), respetivamente.

Nota: O Aidoo Pro deve ser configurado com as mesmas unidades usadas no projeto Lutron.

Uma zona HVAC sem dados aparecerá na tabela "Output".

| design equipment                | program                | activate                                                                                                    | transfer                                                     | diagnostics                                      |                                                                                                    |
|---------------------------------|------------------------|----------------------------------------------------------------------------------------------------|--------------------------------------------------------------|--------------------------------------------------|----------------------------------------------------------------------------------------------------|
| Test                            | Panels                 | Devices Temperature                                                                                                    | Processor Equipment                                          | +                                                | Edit Toolbox                                                                                                    |
| Test<br>Bedroom + + + :         | Edit                   | Devices     Temperature       Image: State of the state of the state of th | Processor Equipment                                          | +                                                | Edit Toolbox                                                                                                    |
| Previous Area L Next Area Col   | Ma<br>Mo<br>Get<br>Cor | nufacturer: Airzone<br>det Webserver Hub<br>point Type: Single<br>nnection: Ethernet                                                                                                    | Zone Name<br>Bedroom HVAC Zon<br>Asign<br>? Some 3rd party I | VID     Parating Modes     Operating Modes     O | Fan Speeds     Assigned Devices       No Fan     Not assigned to a Palladiom thermostat.       Jacobia     Jacobia |
| Previous Area 1 Ivext Area Coll | iapse 🔺                |                                                                                                    |                                                              |                                                  |                                                                                                    |

Configure os parâmetros da zona HVAC no software Lutron Designer no menu design - loads na secção "HVAC zones".

| File Edit Reports Tools Help |                   | Lutror                                | Designer - New Unsaved Project* |                |
|------------------------------|-------------------|---------------------------------------|---------------------------------|----------------|
| design loads                 | program           | activate                              | transfer                        | diagnostics    |
| Test<br>Bedroom              | +   =+   ×   Edit | Loads HVAC Zones                      |                                 |                |
|                              |                   | Zone # $\theta$ Zone Name $\theta$ UI | 0 $	heta$ Operating Modes       | Fan Speeds Fan |
|                              |                   | 1 Bedroom HVAC Zone 001 101           | 01 Off,Heat,Cool                | Auto -         |
|                              |                   | <u> </u>                              | - + +                           | 2              |
|                              |                   |                                       |                                 |                |
|                              |                   |                                       |                                 |                |
|                              |                   |                                       |                                 |                |
|                              |                   |                                       |                                 |                |
|                              |                   |                                       |                                 |                |
|                              |                   |                                       |                                 |                |
|                              |                   |                                       |                                 |                |
|                              |                   |                                       |                                 |                |
|                              |                   |                                       |                                 |                |
|                              |                   |                                       |                                 |                |
|                              |                   |                                       |                                 |                |
|                              |                   |                                       |                                 |                |
|                              |                   |                                       |                                 |                |
|                              |                   |                                       |                                 |                |
|                              |                   |                                       |                                 |                |
|                              |                   |                                       |                                 |                |
|                              |                   |                                       |                                 |                |
|                              |                   |                                       |                                 |                |
| Previous Area   Next Area    | Collapse 🔺        | Add load                              |                                 |                |

Volte ao menu design - equipment e verifique se os dados foram corretamente atualizados.

| design equipment          | program           | activate                                                                                       | transfer                                                    | diagnostics                                                                                                    |
|---------------------------|-------------------|------------------------------------------------------------------------------------------------|-------------------------------------------------------------|----------------------------------------------------------------------------------------------------|
| Test<br>Bedroom           | +   =+   X   Edit | Panels Devices Temperature                                                                     | Processor Equipment                                         | + Edit Toolbox                                                                                                    |
|                           | -                 | Equipment Locations Expand all                                                                 | Collapse all K Edit Output                                  | Customize columns                                                                                                    |
|                           |                   | Manufacturer: Airzone<br>Model: Webserver Hub<br>Setpoint Type: Single<br>Connection: Ethernet | Zone Name<br>Bedroom HVAC Zor<br>Assign<br>? Some 3rd party | <b>UID ♦ Areas ♦ Operating Modes ♦ Fan Speeds ♦ Areas ♦ Φ</b> 001 <b>1</b> 0101 <b>Test Off.Heat.Cool HVAC</b> controllers may require an interface to connect to the processor over Ethernet link. |
| Previous Area   Next Area | Collapse 🔺        | 1                                                                                              |                                                             |                                                                                                    |

2. Se tiver termostato Lutron Palladiom como termostato de zona, configure os parâmetros da zona HVAC no software Lutron Designer no menu design - loads na secção "HVAC zones".

| K File Edit Reports Tools Help |                   |                           | Lutron Designer - New Unsaved Projec  | t <sup>z</sup> |
|--------------------------------|-------------------|---------------------------|---------------------------------------|----------------|
| design loads                   | program           | activate                  | transfer                              | diagnostics    |
| Test                           | +   •+   ×   Edit | Loads HVAC Zones          |                                       |                |
|                                |                   | Zone # $\theta$ Zone Name | $\theta$ UID $\theta$ Operating Modes | Fan Speeds Fan |
|                                |                   | 1 Bedroom HVAC Zone 00    | 01 20101 Off,Heat,Cool                | Auto -         |
|                                |                   |                           |                                       | +              |
|                                |                   |                           |                                       |                |
|                                |                   |                           |                                       |                |
|                                |                   |                           |                                       |                |
|                                |                   |                           |                                       |                |
|                                |                   |                           |                                       |                |
|                                |                   |                           |                                       |                |
|                                |                   |                           |                                       |                |
|                                |                   |                           |                                       |                |
|                                |                   |                           |                                       |                |
|                                |                   |                           |                                       |                |
|                                |                   |                           |                                       |                |
|                                |                   |                           |                                       |                |
|                                |                   |                           |                                       |                |
|                                |                   |                           |                                       |                |
|                                |                   |                           |                                       |                |
|                                |                   |                           |                                       |                |
|                                |                   |                           |                                       |                |
| Previous Area   Next Area      | Collapse 🔺        | + Add load                |                                       |                |

E seguida, adicione o termostato no menu design – controls na secção "Temperature". Deve atribuir a zona HVAC a ser controlada por este termostato no parâmetro Remote Zone.

| The cuit Reports tools help |                   |                                                                                                    | Lutron Designer - New Unsaved F                                                                                     | Toject                | The resign                         |                             |
|-----------------------------|-------------------|----------------------------------------------------------------------------------------------------|----------------------------------------------------------------------------------------------------|-----------------------|------------------------------------|-----------------------------|
| design controls             | 🔽 program         | activate                                                                                                    | transfer                                                                                                    | diagnostics           | Expand all Collapse all<br>Bedroom | Advanced Settings<br>Assign |
| Test<br>Bedroom             | +   ■+   X   Edit | Wall Keypads       Other Keypad         Wall Keypads       Other Keypad         HWQS Palladiom       Image: Comparison of the particular state of the particular state of the particula | is Dimmers Senso<br>ate Loads Expand all Co<br>fit Cut Copy Vie<br>HVAC Controller<br>Model<br>HQWT-T-HW-3<br>one 7 | rs Hybrid Temperature | Bedroom HVAC Zone 001              | Assign                      |
| Previous Area   Next Area   | Collapse 🔺        |                                                                                                    |                                                                                                    |                       |                                    | Done                        |

Nota: Este passo só será necessário quando a instalação é efectuada pela primeira vez.

Volte ao menu design - equipment e verifique se os dados foram corretamente atualizados.

| design equipment          | <b>I</b> program  | activate                                                                                       | transfer   diagnostics                                                                                                    |                  |
|---------------------------|-------------------|------------------------------------------------------------------------------------------------|----------------------------------------------------------------------------------------------------|------------------|
| Test                      | +   •+   X   Edit | Panels Devices Temperature                                                                     | e Processor Equipment +                                                                                                    | Edit Toolbox     |
|                           |                   | Equipment Locations Expand all                                                                 | Collapse all Custorr                                                                                                    | nize columns     |
|                           |                   | Manufacturer: Airzone<br>Model: Webserver Hub<br>Setpoint Type: Single<br>Connection: Ethernet | Bedroom HVAC Zone 001     20101     Test     Off Heat Cool     Auto     Bedroom + Lutron Pall       Assign     Image: Some 3rd party HVAC controllers may require an interface to connect to the processor over Ethernet link.     Image: Some 3rd party HVAC controllers may require an interface to connect to the processor over Ethernet link. | lladiom(Companie |
| Previous Area   Next Area | Collapse 🔺        | <                                                                                              |                                                                                                    |                  |

3. Uma vez definidas e associadas todas as zonas, selecione a ecrã transfer e comece a transferir a configuração para o processador.

| File Edit Reports Tools Help Lutron Designer - C:\Users\ccanadas\Desktop\QSX CE8 PALLADIOM-v23.2.2.14097.hw                                             |                                                    | is\Desktop\QSX CE8 PALLADIOM-v23.2.2.14097.hw |
|----------------------------------------------------------------------------------------------------|----------------------------------------------------|-----------------------------------------------|
| design program                                                                                                    | activate transfer                                  | diagnostics                                   |
| Securely transfer to the system from anywhere. You can now transfer to all activated processors that are either connected locally or over the Internet. | Transfer Details                                   |                                               |
| Processor Connection Status     Refr       + Processor Panel 001 + Enclosure Device 001     (                                                           | esh                                                |                                               |
| Start Transfer<br>Advanced Options V                                                                                                    | Transfer Log <table-cell> Auto Scroll</table-cell> | SI                                            |

#### CONFIGURAÇÃO COM AIRZONE CLOUD

Aceda à aplicação Airzone Cloud e, no menu lateral, toque em "Airtools" para aceder à configuração avançada. Toque no ícone "Bluetooth" para procurar os dispositivos e selecione o que pretende configurar.

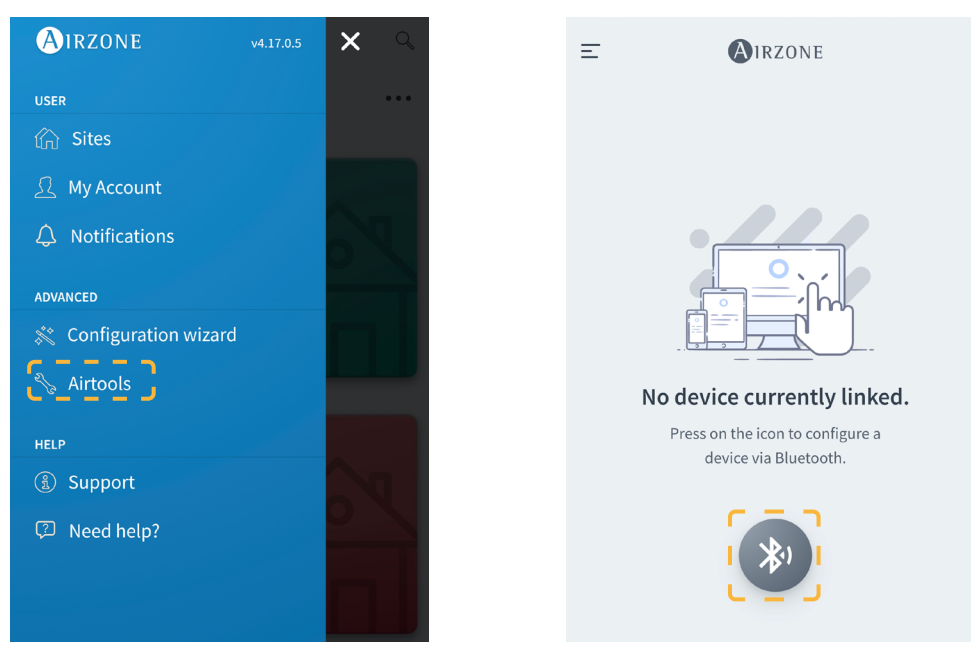

Na secção "Informação do dispositivo", pode ver a Configuração de rede. Além disso, ao selecionar o submenu Integração pode escolher o tipo de integração do seu Aidoo Pro.

Nota: O processador Lutron HomeWorks QSX está disponível no Aidoo Pro a partir da versão 10.13.

| <                  | Aidoo                 |
|--------------------|-----------------------|
| Information        | Settings              |
|                    |                       |
| Device information |                       |
| Alias              | Aidoo Pro             |
| Name               | AZPMHI4617            |
| MAC                | 70:87:A7:C4:46:17     |
| Firmware           | 10.13/6.20            |
| Wi-Fi              | Airzone PT4 Oficina 奈 |
| Ip Address         | 192.168.12.124        |
| Network settings   | >                     |
| Integration        | >                     |
| Remote diagnostics | <b>/</b>              |
|                    |                       |
| Indoor unit info   |                       |
| Thermostat units   | °C >                  |
| Simulation mode    |                       |

Ao ativar a integração com o processador Lutron HomeWorks QSX, aparecem 3 parâmetros:

- Linked (Vinculado). Indica se foi vinculado Airzone com Lutron. É necessário que os dois sistemas estejam na mesma rede (Wi-Fi ou Ethernet) e, o processo de associação deve ser ativado pelo menos uma vez no processador Lutron HomeWorks QSX (premindo o botão no processador). Para remover uma vinculação anterior, pode fazer um reset de fábrica a partir do Aidoo Pro (pressionando e segurando por 10 segundos ou mais) ou a partir da aplicação Airzone Cloud seguindo o seguinte caminho Airtools → Bluetooth → Reset de fábrica. Assim que o estado do parâmetro estiver ativo, a zona do Aidoo Pro estará vinculada a zona HVAC de Lutron.
- IP. Define a associação entre o processador Lutron HomeWorks QSX e o HUB do Aidoo Pro para fins informativos.

# Soluções de problemas

#### O SISTEMA AIRZONE NÃO DETETA O WEBSERVER HUB

Verifique os itens abaixo:

- O LED D9 ↓ (atividade do microcontrolador) está a piscar.
   Os LED D7 → I e D8 I← piscam alternadamente.
   A ligação entre o Webserver HUB e a central do sistema Airzone está correta.

#### O WEBSERVER HUB NÃO PODE SER LIGADO

Verifique os itens abaixo:

- O LED ⊕, e os que estão no conector do cabo Ethernet estão ativos, ou verificar a ligação Wi-Fi.
   O cabo Ethernet está corretamente ligado.

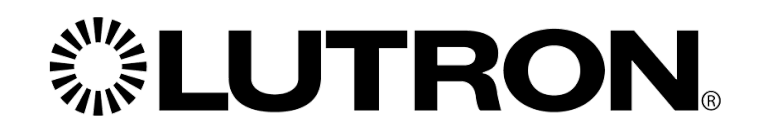

www.lutron.com

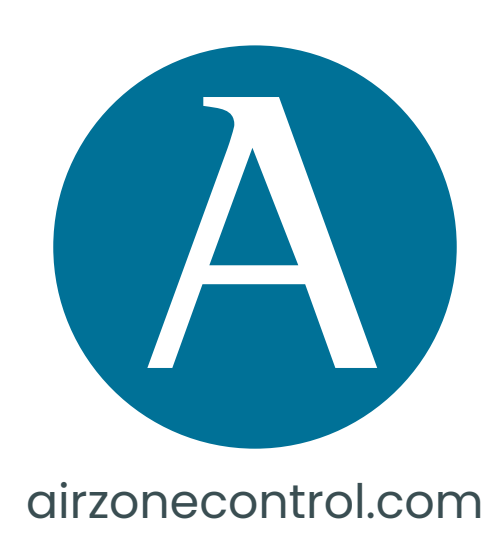

Marie Curie, 21 29590 Málaga Spain

v 102

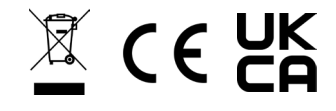